HKEY\_CURRENT\_USER\Software\Business Objects\Suite 12.0\Crystal Reports\Export\PDF

64-bit machine, the path would be:

HKEY\_CURRENT\_USER\Software\Wow6432Node\Business Objects\Suite 12.0\Crystal Reports

1) Right-click the PDF folder and select New > DWORD Value.

2) Name this 'ForceLargerFonts' with no quotes and note that it is case sensitive.

3) Double-click ForceLargerFonts and change the Value data to 1 and click OK.

When you browse the registry and if you do not see the folders : 'Export' and 'PDF', please create them manually.